## Steps to enable audio through speakers on RDP ThinBook

## Installation

- 1. Click on the link to download the patch file from <u>https://ld.iitb.ac.in/sites/default/files/update-1.run</u> to /home/user directory
- 2. Open the terminal from the panel

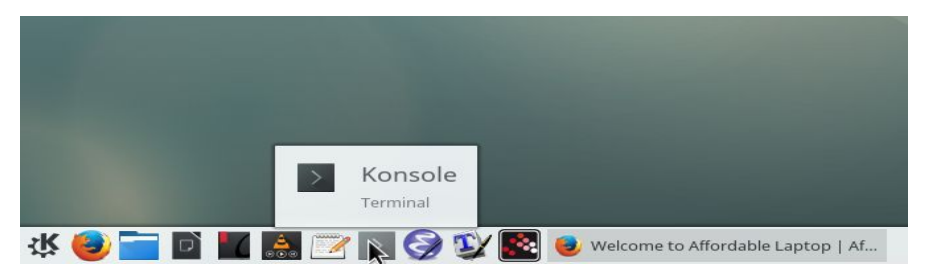

3. Make the update-1.run file executable as shown below

|       |       |        |           |          | user : bash — Konsole |
|-------|-------|--------|-----------|----------|-----------------------|
| File  | Edit  | View   | Bookmarks | Settings | Help                  |
| user( | @debi | an:~\$ | chmod +x  | update-1 | .run                  |

4. Execute the update-1.run file from the terminal

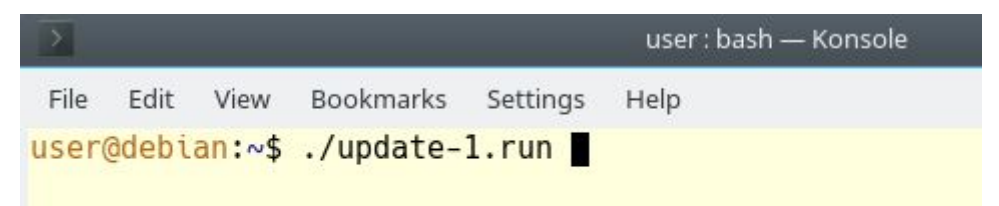

- 5. Enter your password when prompted, the default password is *user*
- 6. Once you enter the correct password the update process should finish in few seconds

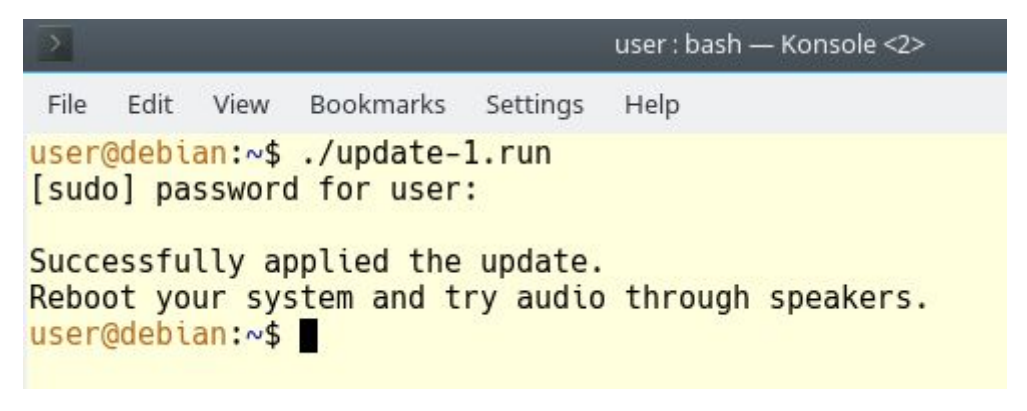

7. Restart your laptop to complete the update process. Open any audio file or online content to test your settings.

## **Testing audio**

1. Post restart right click on speaker icon on the system tray and select Audio Volume Settings...

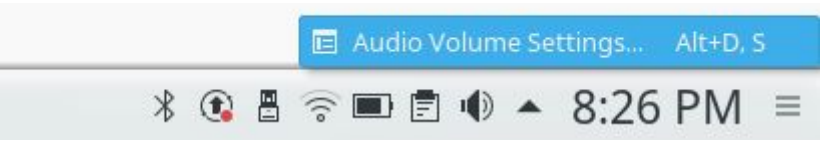

2. Now select the Audio Volume tab on the left panel and then select the Output Devices, use the drop down to select Speaker playback

| E                  | Audio Volume Settings — Plasma                        |                  |                |               |               |  |  |  |  |
|--------------------|-------------------------------------------------------|------------------|----------------|---------------|---------------|--|--|--|--|
| 2                  | Audio Volume                                          |                  |                |               |               |  |  |  |  |
| General            | Applications                                          | Recording        | Output Devices | Input Devices | Configuration |  |  |  |  |
| Audio Volume       | 📾 bytcr-rt5651 Speaker playback + Headphones playback |                  |                |               |               |  |  |  |  |
|                    | Port Speak                                            | Speaker playback |                |               |               |  |  |  |  |
|                    | Speake                                                | Speaker playback |                |               |               |  |  |  |  |
| Keyboard shortcuts | Headphones playback                                   |                  |                |               |               |  |  |  |  |
|                    |                                                       |                  |                |               |               |  |  |  |  |
|                    |                                                       |                  |                |               |               |  |  |  |  |

You should now hear the audio through internal speakers.

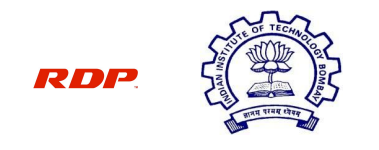

IIT Bombay-RDP Affordable Laptop Project